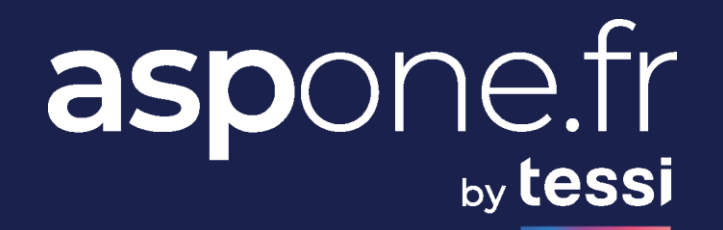

# WEBSERVICES REST

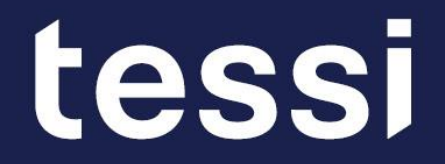

# **SOMMAIRE**

# aspone.fr

# **01**/ Présentation Fonctionnelle

- WS Authentification = Récupération d'un jeton
- WS CFN = Utilisation du Coffre-Fort Numérique

# 02/ Tests avec Postman

• Comment paramétrer le client universel Postman pour tester nos webservices

# 03/ Tests avec Swagger UI

• Comment utiliser l'interface Swagger UI pour tester nos webservices

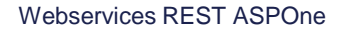

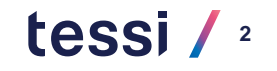

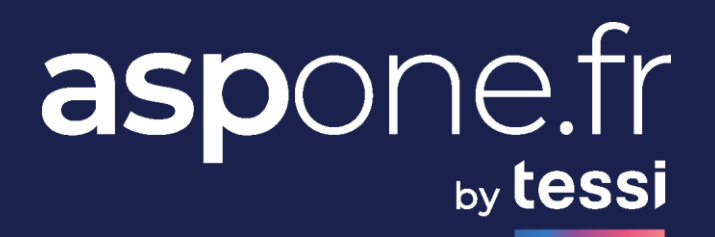

# 01/

# PRÉSENTATION FONCTIONNELLE

# **Présentation Fonctionnelle**

# □ Services disponibles :

- Authentification
- Coffr-Fort Numérique (CFN)

A terme, notre API REST sera enrichie avec tous les services déjà disponibles sur notre API SOAP : Inscription / Gestion des comptes, Dépôt des déclarations, Suivi des flux, Paramétrage des alertes, Relevés de compte, ...

## **Environnements** :

Une description des appels / routes de l'API est disponible :

|         |                  | RECETTE                                                            | PRODUCTION                                     |
|---------|------------------|--------------------------------------------------------------------|------------------------------------------------|
| Swagger | rUI              | https://recette-<br>aspone.tessitechno.fr/api/rest/v1/swagger.html | https://www.aspone.fr/api/rest/v1/swagger.html |
|         | Authentification | swagger authentication.json                                        | swagger authentication.json                    |
| JSON    | CFN              | swagger_cfn.json                                                   | swagger_cfn.json                               |

tessi / 4

Dans la suite du document, les URLs indiquées sont relatives à notre environnement de RECETTE.

→ Veuillez nous contacter pour disposer d'un compte de TEST : <u>contact@asp-one.fr</u>

# **Présentation Fonctionnelle**

# **Comptes utilisateurs :**

Tous les comptes sont autorisés à utiliser les webservices, un abonnement au CFN est nécessaire afin d'utiliser cette fonctionnalité

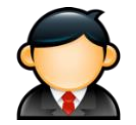

### Administrateur

Ne dispose pas son propre coffre-fort numérique, gère seulement les coffres des utilisateurs

Droits d'administration sur tous les comptes primaires / secondaires

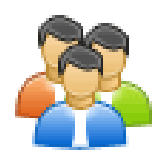

**Compte(s) primaire(s)** Disposent de leur propre coffre-fort numérique avec un forfait limitant la taille et le nombre de fichiers

Droits d'administration sur leurs comptes secondaires

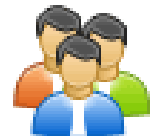

Compte(s) secondaire(s)

Disposent de leur propre coffre-fort numérique, leur consommation est incluse dans le forfait du compte primaire

# Présentation

La première étape pour utiliser les webservices consiste à récupérer 2 jetons :

- le premier « token » est nécessaire pour appeler les autres webservices, il est valide un temps limité (2h)

- le second « refreshToken » servira uniquement à obtenir un nouveau « token » via un appel différent, il a une date de validité beaucoup plus longue (1 an)

Une fois le jeton invalide, on peut en obtenir un nouveau soit via un nouvel appel du webservice accessToken soit via le webservice refreshToken

### □ Appel

2 méthodes existent pour obtenir les jetons, les 2 renvoient le même type de résultat

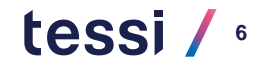

# ✓ Authentification/accessToken

Cette méthode permet d'obtenir un jeton à partir de ses identifiants, il faut appeler en mode POST l'URL :

https://recette-aspone.tessitechno.fr/api/rest/v1/authentication/accessToken

Au niveau du header on renseignera la clé « Authorization » avec nos identifiants encodés en base 64.

La clé est formée de la façon suivante :

Base 64 (*NOM\_MARQUE\_BLANCHE:LOGIN:MOT\_DE\_PASSE*)

Exemple : Base 64(ASPONE:compteTest:monMotDePasse) = QVNQT05FOmNvbXB0ZVRIc3Q6bW9uTW90RGVQYXNzZQ==

# ✓ Authentification/refreshToken

Cette méthode permet d'obtenir un jeton à partir du refreshToken, il faut appeler en mode POST l'URL :

https://recette-aspone.tessitechno.fr/api/rest/v1/authentication/refreshToken

Au niveau du header on renseignera la clé « Authorization » avec le refreshToken obtenu lors de l'appel de la méthode précédente.

# Résultat

Le retour est au format JSON, on y trouvera la valeur du « token » (en jaune), sa date d'expiration (en vert), le refreshToken (en violet) et également sa date d'expiration (en bleu),

"token": "eyJhbGciOiJIUzI1NiJ9.eyJpc3MiOiJQTUIMX0FTUE9ORSIsImp0aSI6ImVIMDhiOTIxLTIIYzctNGY0MS1iOWJkLTQ3NmFINzM0MGQ2O SIsImIhdCI6MTY2NDI2NzM5OSwiZXhwIjoxNjY0Mjc0NTk5LCJuYmYiOjE2NjQyNjY3OTksImIkVXNIciINiwibG9naW4iOiJ3c3JIc3R0ZXN0Iiwicm9sZ SI6IkNPTVBURV9QUkINQUISRSIsIm1hcnF1ZUJsYW5jaGUiOiJBU1BPTkUifQ.vodqq7HdCnoDhH0vsgMkw7LAcLmk8CEv0nlvm-Xw", "refreshToken": "05a35ae65784371c7f4cf137a6e3cd43540136365f61228ef30dce16aeb2aefe", "tokenExpirationDate": "20221229094915", "refreshTokenExpirationDate": "20231229084915"

# **Utilisation**

Lors de l'appel des autres webservices, il faudra renseigner au niveau du header la clé « Authorization » avec le token.

Cette fois-ci elle sera formée de la façon suivante :

Bearer VALEUR\_DU\_JETON

Authorization: Bearer

eyJhbGciOiJIUzI1NiJ9.eyJpc3MiOiJQT1JUQUIMTUE9ORSIsImp0aSI6ImVIMDhiOTIxLTIIYzctNGY0MS1iOWJkLTQ3NmFINzMQ2OSIsImIhdCI6M TY2NDI2NzM5OSwiZXhwljoxNjY0Mjc0NTk5LCJuYmYiOjE2NjQjY3OTksImIkVXNIciI6NzAzNiwibG9naW4iOiJ3c3Jlc3R0ZXN0Iiwicm9sZSI6IkNPT VBURV9QUkINQUISRSIsIm1hcnF1ZUJsYW5jaGUiOiJBU1BPTkUifQ.vodqq7HdCnoDhH0vsgMkw7LAqjbcLmk8CEvIvm-Xw

tess

# **WS CFN**

Un certains nombres d'appels sont disponibles au niveau des webservices associés au CFN, on va les distinguer en 5 groupes:

# Contracts

Méthodes relatives aux forfaits

### □ Subscriptions

Méthodes relatives aux abonnements

# Documents

Méthodes relatives aux documents déposés

# **D** Events

Méthodes relatives aux évènements

# □ Shares

Méthodes relatives aux partages des documents

# **WS CFN : Contracts**

Il s'agit des méthodes permettant de lister les forfaits CFN disponibles pour le compte connecté.

Un compte admin peut gérer les abonnements des comptes qu'il administre.

Un compte primaire gère son propre forfait.

Un compte secondaire n'a pas de forfait, sa consommation est incluse dans le forfait de son compte primaire.

## ✓ cfn/contracts

Méthode de récupération de la liste des forfaits compatibles avec le compte On y retrouvera pour chacun la taille du coffre ou le nombre de fichier autorisés *url [GET] : https://recette-aspone.tessitechno.fr/api/rest/v1/cfn/contracts* 

# ✓ cfn/contracts/{contractId}

Méthode de récupération du détail d'un forfait

url [GET] : https://recette-aspone.tessitechno.fr/api/rest/v1/cfn/contracts/{contractId}

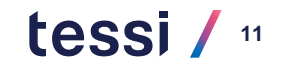

# **WS CFN : Subscriptions**

## Il s'agit des méthodes permettant de consulter / modifier les abonnements.

Un compte admin peut gérer les abonnements des comptes qu'il administre. Un compte primaire gère son propre abonnement et/ou celui de ses comptes secondaires. Un compte secondaire gère seulement son propre abonnement.

### ✓ cfn/subscriptions

Méthode de récupération de la liste des abonnements en cours avec pour chacun d'eux le nombre de fichiers présents ainsi que la taille totale du coffre, le forfait associé sera également précisé *url [GET] : https://recette-aspone.tessitechno.fr/api/rest/v1/cfn/subscriptions* 

# cfn/subscriptions/{subscriptionId}

### Méthode de récupération du détail d'un abonnement

url [GET] : https://recette-aspone.tessitechno.fr/api/rest/v1/cfn/subscriptions/{subscriptionId}

## ✓ cfn/subscriptions

Mise en place d'un abonnement pour le compte géré url [POST] : https://recette-aspone.tessitechno.fr/api/rest/v1/cfn/subscriptions

# ✓ cfn/subscriptions/contract

### Changement de forfait lié à un abonnement

url [PUT] : https://recette-aspone.tessitechno.fr/api/rest/v1/cfn/subscriptions/contracts

# ✓ cfn/subscriptions/state

### Activation / désactivation de l'abonnement au CFN

url [PUT] : https://recette-aspone.tessitechno.fr/api/rest/v1/cfn/subscriptions/state
Webservices REST ASPOne 26/01/2024

# WS CFN : Documents 1/3

# Il s'agit des méthodes permettant de gérer les documents du CFN.

Un compte admin doit préciser le compte dont il souhaite gérer les documents. Un compte primaire gère ses propres documents et/ou ceux de ses comptes secondaires. Un compte secondaire gère seulement ses propres documents.

# ✓ cfn/documents

Méthode de recherche des documents, pouvant également être utilisée pour obtenir l'identifiant du répertoire racine du CFN *url [GET] : https://recette-aspone.tessitechno.fr/api/rest/v1/cfn/documents* 

# ✓ cfn/documents/files

Méthode de dépôt d'un fichier url [POST] : https://recette-aspone.tessitechno.fr/api/rest/v1/cfn/documents/files

# cfn/documents/files/{documentId}

Méthode de récupération d'un fichier

url [GET] : https://recette-aspone.tessitechno.fr/api/rest/v1/cfn/documents/files/{documentId}

# ✓ cfn/documents/files/{documentId}/conservation

### Méthode de modification de la durée de conservation d'un fichier

url [PUT] : https://recette-aspone.tessitechno.fr/api/rest/v1/cfn/documents/files/{documentId}/conservation

# WS CFN : Documents 2/3

# ✓ cfn/documents/folders

### Méthode de création d'un répertoire

url [POST] : https://recette-aspone.tessitechno.fr/api/rest/v1/cfn/documents/folders

# ✓ cfn/documents/folders/{folderId}

### Méthode de parcours d'un répertoire

url [GET] : https://recette-aspone.tessitechno.fr/api/rest/v1/cfn/documents/folders/{folderId}

# ✓ cfn/documents/{documentId}

### Méthode de visualisation du détail d'un document (fichier ou répertoire) url [GET] : https://recette-aspone.tessitechno.fr/api/rest/v1/cfn/documents/files/{documentId}

# ✓ cfn/documents/{documentId}

### Méthode de suppression d'un document (fichier ou répertoire) url [DELETE] : https://recette-aspone.tessitechno.fr/api/rest/v1/cfn/documents/files/{documentId}

tessi

# WS CFN : Documents 3/3

# ✓ cfn/documents/{documentId}/events

Récupération de la liste des évènements d'un document (fichier ou répertoire) url [GET] : https://recette-aspone.tessitechno.fr/api/rest/v1/cfn/documents/files/{documentId}/events

# ✓ cfn/documents/{documentId}/location

### Méthode de déplacement d'un document (fichier ou répertoire)

url [PUT] : https://recette-aspone.tessitechno.fr/api/rest/v1/cfn/documents/files/{documentId}/location

# ✓ cfn/documents/{documentId}/shares

### Récupération de la liste des partages d'un document (fichier ou répertoire)

url [GET] : https://recette-aspone.tessitechno.fr/api/rest/v1/cfn/documents/files/{documentId}/share

# ✓ cfn/documents/{documentId}/shares

Mise en place d'un partage de document avec un tiers :

- si {documentId} correspond à un fichier, un téléchargement est proposé
- si {documentId} correspond à un répertoire, un dépôt de fichier est demandé dans ce répertoire

url [POST] : https://recette-aspone.tessitechno.fr/api/rest/v1/cfn/documents/files/{documentId}/share

# **WS CFN : Events**

# Il s'agit des méthodes permettant de gérer les évènements.

Un compte admin doit préciser le compte client dont il souhaite visualiser les évènements. Un compte primaire visualise ses propres évènements et/ou ceux de ses comptes secondaires. Un compte secondaire gère seulement ses propres partages.

# ✓ cfn/events

### Méthode de recherche des évènements

url [GET] : https://recette-aspone.tessitechno.fr/api/rest/v1/cfn/events

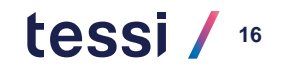

# **WS CFN : Shares**

# Il s'agit des méthodes permettant de gérer les partages.

Un compte admin doit préciser le compte client dont il souhaite gérer les partages. Un compte primaire gère ses propres partages et/ou ceux de ses comptes secondaires. Un compte secondaire gère seulement ses propres partages.

# ✓ cfn/shares

### Méthode de recherche des partages

url [GET] : https://recette-aspone.tessitechno.fr/api/rest/v1/cfn/share

# ✓ cfn/shares/{shareld}

### Méthode de récupération du détail d'un partage

url [GET] : https://recette-aspone.tessitechno.fr/api/rest/v1/cfn/share/{shareld}

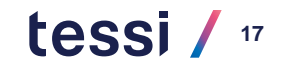

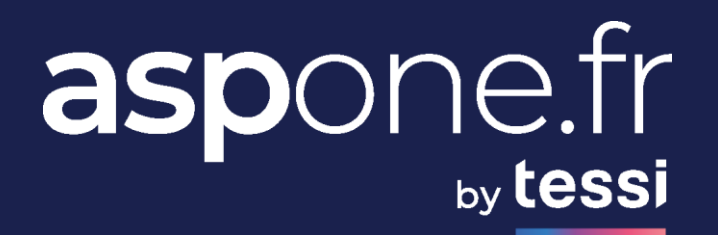

# 02

# TESTS AVEC POSTMAN

# **Tests avec Postman**

Postman est un client webservice universel qui permet de tester la plupart des Webservices

□ Télécharger Postman à l'adresse suivante :

https://www.postman.com

**Créer un nouveau workspace :** 

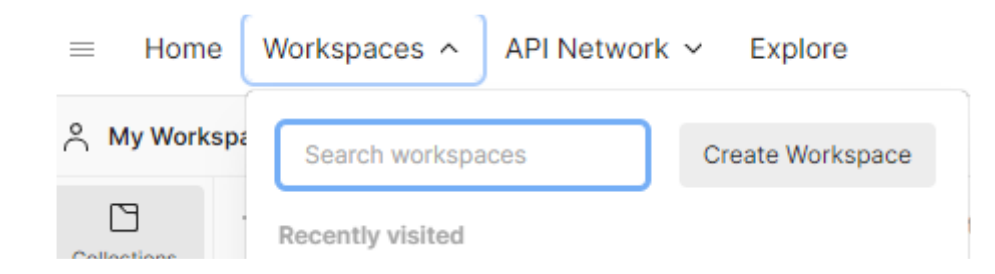

# **Tests avec Postman**

**Créer une nouvelle collection** 

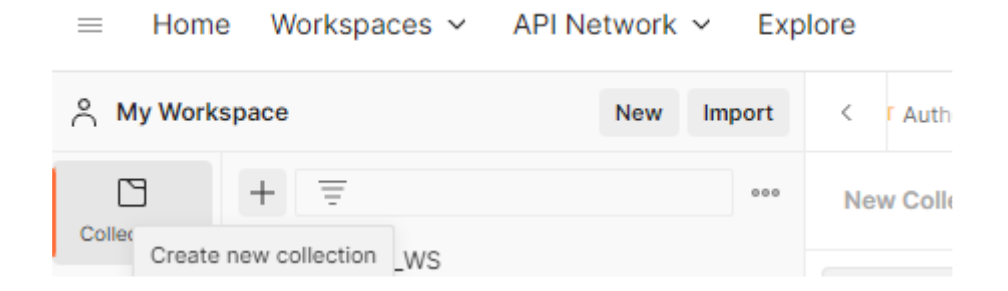

## **Créer une nouvelle requête**

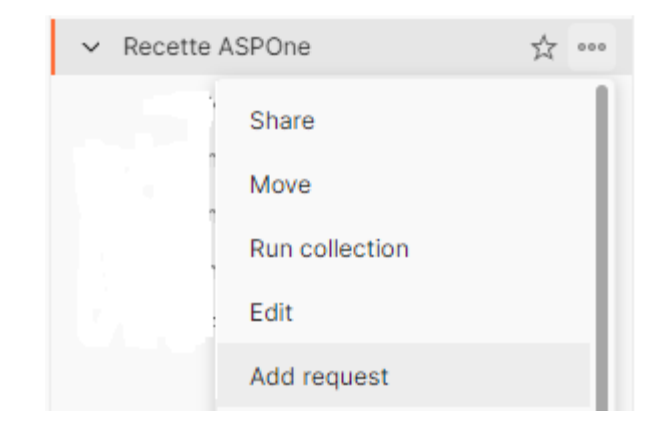

# **Tests avec Postman : Requête authentification 1/3**

### La 1ère étape consiste à créer une requête d'authentification pour obtenir un jeton

| Test Cfn Recette / Authentification wsrest                                                                                                    |                                                  |             | Save 🗸 | 000       | 1 E       |
|----------------------------------------------------------------------------------------------------|--------------------------------------------------|-------------|--------|-----------|-----------|
| POST ~ https://recette-aspone.tessitechno.fr/api/rest/v1/authentication                                                                                                    |                                                  |             |        | s         | Send ~    |
| Params     Authorization     Headers (9)     Body     Pre-request Script     Tests ◆       Headers     Image: Control of the structure     Image: Control of the structure     Image: Control of the structure     Image: Control of the structure | Settings                                         |             |        |           | Cookies   |
| KEY                                                                                                    | VALUE                                            | DESCRIPTION | 000    | Bulk Edit | Presets ~ |
| Authorization                                                                                                    | NOM_MARQUE_BLANCHE:LOGIN:MOT_DE_PASSE:ENBASE64 - |             |        |           |           |
| Кеу                                                                                                    | Value                                            | Description |        |           |           |

- Préciser un nom : par exemple « Authentification WS REST »
- Indiquer l'URL : <u>https://recette-aspone.tessitechno.fr/api/rest/v1/authentication</u>
- Au niveau du header insérer une clé « Authorization » avec vos identifiants encodés en base 64 :

NOM\_MARQUE\_BLANCHE:LOGIN:MOT\_DE\_PASSE

- Indiquer que c'est une méthode de type « POST »
- Cliquer sur le bouton « Send »

# **Tests avec Postman : Requête authentification 2/3**

### La résultat de la requête apparait au niveau de la partie basse de l'écran

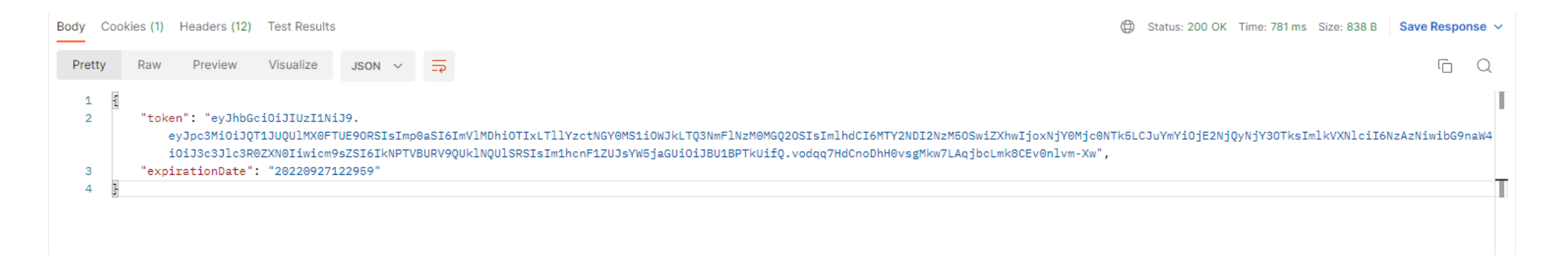

- → On retrouve ainsi la valeur du jeton qu'il faudra insérer dans les autres requêtes
- → La date d'expiration est également indiquée, il sera donc nécessaire d'appeler régulièrement cette requête pour regénérer un jeton

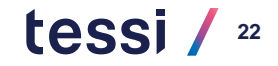

# **Tests avec Postman : Requête authentification 3/3**

### Afin de faciliter l'utilisation du jeton, il est possible de le sauvegarder dans une variable

### Test Cfn Recette / Authentification wsrest

| POST   | ~        | https:/ | //recette-aspone | .tessitech | no.fr/api/rest/v1/authe | ntication |          |  |
|--------|----------|---------|------------------|------------|-------------------------|-----------|----------|--|
| Params | Authori  | zation  | Headers (9)      | Body       | Pre-request Script      | Tests •   | Settings |  |
| 1      | const js | onData= | pm.response.j    | json();;   |                         |           |          |  |
| 2      | pm.globa | ls.set( | ("json_token",   | jsonDat    | a.token);               |           |          |  |
|        |          |         |                  |            |                         |           |          |  |

• Au niveau de l'onglet « Tests », renseigner les valeurs suivantes :

const jsonData=pm.response.json();
pm.globals.set("json\_token",jsonData.token);

• A chaque appel de la requête d'authentification, le jeton sera sauvegardé dans la variable « json\_token »

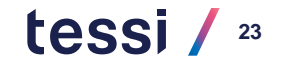

# **Tests avec Postman : Exemple d'appel de liste**

## **Création d'une requête permettant de lister les forfaits disponibles**

| Test Cfn Recette / Forfait / | listeForfait                                          |                       | [           | 🖞 Save 🗸 | 000       | 1         |
|------------------------------|-------------------------------------------------------|-----------------------|-------------|----------|-----------|-----------|
| GET ~ https://re             | cette-aspone.tessitechno.fr/api/rest/v1/cfn/contracts |                       |             |          |           | Send ~    |
| Params Authorization Headers | Headers (8) Body Pre-request Script Tests S           | Settings              |             |          |           | Cookies   |
| KEY                          |                                                       | VALUE                 | DESCRIPTION | 000      | Bulk Edit | Presets ~ |
| Authorization                |                                                       | Bearer {(json_token)} |             |          |           |           |
| Кеу                          |                                                       | Value                 | Description |          |           |           |

- Préciser un nom: par exemple « listeForfait »
- Indiquer le type de méthode à utiliser selon ce que vous souhaitez faire : par exemple « GET »
- Indiquer l'URL : <u>https://recette-aspone.tessitechno.fr/api/rest/v1/cfn/contracts</u>
- Au niveau du header, insérer une clé « Authorization » avec le jeton obtenu lors de l'authentification
   On pourra utiliser ici la variable créée précédemment en renseignant : Bearer {{json\_token}}
- Cliquer sur le bouton « Send »

# **Tests avec Postman : Dépôt de fichier 1/3**

### Création d'un requête permettant de déposer un document dans le CFN

| Test          | Cfn Recette / Document / Dépôt                                                           |                       |             | Save 🗸       | 000       | 0 🗉       |
|---------------|------------------------------------------------------------------------------------------|-----------------------|-------------|--------------|-----------|-----------|
| POS           | <ul> <li>https://recette-aspone.tessitechno.fr/api/rest/v1/cfn/documents/file</li> </ul> | s                     |             |              | S         | end ~     |
| Parar<br>Head | Authorization Headers (10) Body • Pre-request Script Tests                               | Settings              |             |              |           | Cookies   |
|               | KEY                                                                                      | VALUE                 | DESCRIPTION | 000 <b>E</b> | Bulk Edit | Presets ~ |
| $\checkmark$  | Authorization                                                                            | Bearer {{json_token}} |             |              |           |           |
|               | Content-Type                                                                             | multipart/form-data   |             |              |           |           |
|               | Кеу                                                                                      | Value                 | Description |              |           |           |

- Préciser un nom : par exemple « Dépôt »
- Indiquer le type de méthode à utiliser, dans ce cas il s'agit de « POST »
- Indiquer l'URL : https://recette-aspone.tessitechno.fr/api/rest/v1/cfn/documents/files
- Au niveau du header, insérer une clé « Authorization » avec le jeton obtenu lors de l'authentification
   On pourra utiliser ici la variable créée précédemment en renseignant : Bearer {{json\_token}}

# Tests avec Postman : Dépôt de fichier 2/3

| Test Cfn Recette / Document / Dépôt                                          |                                      |             | 🖺 Save 🗸 | 000 | / E         |
|------------------------------------------------------------------------------|--------------------------------------|-------------|----------|-----|-------------|
| POST ~ https://recette-aspone.tessitechno.fr/api/rest/v1/cfn/documents/files |                                      |             |          |     | Send ~      |
| Params Authorization Headers (10) Body • Pre-request Script Tests            | Settings                             |             |          |     | Cookies     |
| none of form-data x-www-form-urlencoded raw binary GraphQ                    | L                                    |             |          |     |             |
| KEY                                                                          | VALUE                                | DESCRIPTION |          | 00  | • Bulk Edit |
| folderId                                                                     | cef38576-f1df-4c10-a318-3986203ff597 |             |          |     |             |
| Conservation                                                                 | 24                                   |             |          |     |             |
| keyword                                                                      | mot clés                             |             |          |     |             |
| fileName                                                                     | fichierTest.xml                      |             |          |     |             |
| Content                                                                      | settings.xml $\times$                |             |          |     |             |
| Кеу                                                                          | Value                                | Description |          |     |             |

- Au niveau de l'onglet « Body »
  - Sélectionner « form-data »
  - Rajouter une clé « folderId » de type « text » en y insérant l'identifiant du répertoire de destination
  - Indiquer la durée de « conservation » souhaitée (3, 6, 9, 12, 18 mois, 2, 5, 10 ans)
  - Préciser éventuellement des mots clés via « keyword » pour faciliter les recherches ultérieures
  - Rajouter une clé « fileName » de type « text » en y précisant le nom du fichier qui devra apparaître sur l'interface
  - Rajouter ensuite « content » de type « file » et sélectionner le fichier à envoyer
- Cliquer sur le bouton « Send »

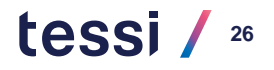

# **Tests avec Postman : Dépôt de fichier 3/3**

Body Cookies (1) Headers (14) Test Results Pretty Preview Visualize JSON V Raw Ð £ 1 2 "id": "3e7a2a1b-4097-4ebc-a706-dadd1b9af56e" 3 "parentFolderId": "cef38576-f1df-4c10-a318-3986203ff597", 4 "name": "fichierTest.xml", "type": "FILE", 5 6 "deposit": "20221003093417", 7 "expiration": "20241003093417", 8 "format": "application/xml", "owner": "asplent", 9 "depositor": "asp1ent". 10 11 "size": 24726, 12 "shares": 0, 13 "conservation": 24 14 3

→ Une réponse positive du serveur (code 201) confirme la bonne prise en compte du dépôt

→ L'attribut « id » constitue l'identifiant unique du document déposé

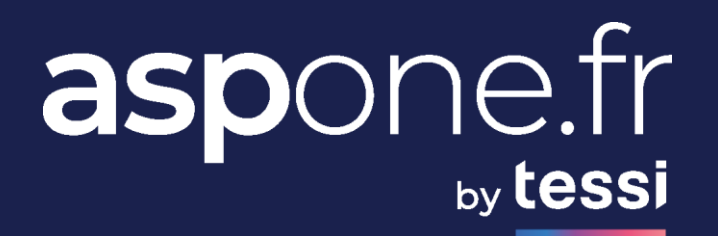

# TESTS AVEC SWAGGER UI

# **Tests avec Swagger UI**

Swagger UI est une interface Open Source permettant de documenter et de tester nos webservices REST.

**Sur l'environnement de RECETTE, cette interface est accessible via l'URL ci-dessous :** 

https://recette-aspone.tessitechno.fr/api/rest/v1/swagger.html

### Contrat Interface API REST (17.7.1.0)

[ Base URL: recette-aspone.tessitechno.fr/api/rest ] /api/restV1/swaggerjson

| WS/AUTHENTICATION                                                                          | ^            |
|--------------------------------------------------------------------------------------------|--------------|
| POST /{version}/authentication Obtention d'un jeton                                        | $\sim$       |
| WS/CFN/CONTRACTS                                                                           | ^            |
| GET /{version}/cfn/contracts Liste des forfaits                                            | $\sim$       |
| GET /{version}/cfn/contracts/{contractId} Détail d'un forfait                              | $\sim$       |
| WS/CFN/DOCUMENTS                                                                           | ^            |
| GET /{version}/cfn/documents Recherche documents                                           | $\sim$       |
| POST /{version}/cfn/documents/files Dépôt fichier                                          | $\checkmark$ |
| GET /{version}/cfn/documents/files/{documentId} Téléchargement fichier                     | $\checkmark$ |
| PUT /{version}/cfn/documents/files/{fileId}/conservation Modification conservation fichier | $\checkmark$ |
| POST /{version}/cfn/documents/folders Creation répertoire                                  | $\sim$       |

# **Tests avec Swagger UI : Authentification 1/3**

### **Pour utiliser la méthode d'authentification, déplier le webservice « Authentication » :**

| WS/AUTHENTICATION                                                                                                    | ^                                        |
|----------------------------------------------------------------------------------------------------|------------------------------------------|
| POST /{version}/authentication Obtention d'un jeton                                                                                                    | ^                                        |
| Méthode de récupération d'un jeton valable 600000 ms                                                                                                    |                                          |
| Parameters                                                                                                    | Try it out                               |
| Name     Description       Authorization string (header)     Authorization       version * required string (path)     Default value : v1                                                                  |                                          |
| Responses                                                                                                    | Response content type application/json v |
| Code     Description       200     Jeton       Example Value   Model       {         "token": "string",         "expirationDate": "string"         "string",         "expirationDate": "string"         " |                                          |

### → Cliquer ensuite sur le bouton « Try it out »

# **Tests avec Swagger UI : Authentification 2/3**

→ Renseigner le champ « Authorization » avec ses identifiants encodés en base 64 :

BASE64(NOM\_MARQUE\_BLANCHE:LOGIN:MOT\_DE\_PASSE)

### WS/AUTHENTICATION

| POST /{vers                                 | ion}/authentication Obtention d'un jeton | ^       |
|---------------------------------------------|------------------------------------------|---------|
| Méthode de récupér                          | ation d'un jeton valable 600000 ms       |         |
| Parameters                                  |                                          | Cancel  |
| Name                                        | Description                              |         |
| Authorization<br>string<br>(header)         | Tk9NX01BUIFVRV9CTEFOQ0hFOkxPR0IO(        |         |
| <pre>version * required string (path)</pre> | v1                                       |         |
|                                             |                                          | Execute |

 $\sim$ 

tessi / <sup>31</sup>

Cliquer sur « Execute »

# **Tests avec Swagger UI : Authentification 3/3**

| Code      | Details                                                                                                    |
|-----------|----------------------------------------------------------------------------------------------------|
| 200       | Response body                                                                                                    |
|           | <pre>{     f         token": "eyJhbGci0iJIUzI1NiJ9.eyJpc3Mi0iJQT1JUQU1MX0FTUE90RSIsImp0aSI6IjU3MzkxNGEwLTIy0GUtNDkwMi050Dc4LTU1NjZjMD1jNDRhNyIsIm1hdCI6MTY2NDc4MzQwNywiZXhwIjoxNjY0NzkwNjA3LCJuYmYi0jE2Nj Q30DI4MDcsIm1kVXN1ciI6NzAzNiwibG9naW4i0iJ3c3J1c3R0ZXN0Iiwicm9sZSI6IkNPTVBURV9QUk1NQU1SRSIsIm1hcnF1ZUJsYW5jaGUi0iJBU1BPTkUifQ.fjFxvPLv3nGcTWEn5DZXMIsq_9vRLWGn3IHDsA_9NiM"</pre>                                            |
|           | Response headers                                                                                                    |
|           | <pre>connection: close<br/>content-encoding: gzip<br/>content-type: application/json;charset=ISO-8859-15<br/>date: Mon,03 Oct 2022 07:50:08 GMT<br/>strict-transport-security: max-age=31536000 ; includeSubDomain<br/>transfer-encoding: chunked<br/>vary: Accept-Encoding<br/>via: 1.1 recette-aspone.tessitechno.fr<br/>x-content-type-options: nosniff<br/>x-frame-options: sameorigin<br/>x-xss-protection: 1; mode=block</pre> |
| Responses |                                                                                                    |

→ Le jeton retourné par le serveur (permettant d'utiliser les autres méthodes de l'API) apparait dans la section « Responses »

# **Tests avec Swagger UI : recherche 1/3**

### **Pour rechercher un document, déplier le webservice « Documents » :**

| WS/CFN/DOCU                                    | MENTS                                                                                                    | ^          |
|------------------------------------------------|----------------------------------------------------------------------------------------------------|------------|
| GET /{version}                                 | /cfn/documents Recherche documents                                                                       | ^          |
| Méthode de recherche de                        | documents (fichiers ou repertoires)                                                                      |            |
| Parameters                                     |                                                                                                    | Try it out |
| Name                                           | Description                                                                                              |            |
| Authorization * required<br>string<br>(header) | Jeton de connection<br><i>Example</i> : Bearer [valeurDuJetonTransmis]<br>Bearer [valeurDuJetonTransmis] |            |
| login<br>string<br>(header)                    | Login du compte pour lequel on souhaite obtenir les documents (obligatoire pour Admin)                   |            |
| <pre>version * required string (path)</pre>    | Numéro de version des WebServices<br>Default value : v1<br>Example : v1<br>v1                            |            |
| nbDayExpired<br>integer(\$int32)<br>(query)    | nbDayExpired                                                                                             |            |
| dateBegin<br>string<br>(query)                 | Date de depot - DEBUT : format :yyyyMMddHHmmss dateBegin                                                 |            |
| dateEnd                                        |                                                                                                    |            |

Cliquer ensuite sur le bouton « Try it out »

# **Tests avec Swagger UI : recherche 2/3**

Renseigner le champ « Authorization » avec le jeton retourné par la méthode d'authentification ainsi que les critères de recherche souhaités :

### dans l'exemple ci-dessous, le but est de rechercher tous les dossiers :

| GET /{version}                               | /cfn/documents Recherche documents                                                     |        |
|----------------------------------------------|----------------------------------------------------------------------------------------|--------|
| léthode de recherche de                      | documents (fichiers ou repertoires)                                                    |        |
| arameters                                    |                                                                                        | Cancel |
| ame                                          | Description                                                                            |        |
| Authorization * required<br>tring<br>header) | Jeton de connection                                                                    |        |
|                                              | Bearer eyJhbGciOiJIUzI1NiJ9.eyJpc3MiOiJC                                               |        |
| Dgin<br>tring<br>header)                     | Login du compte pour lequel on souhaite obtenir les documents (obligatoire pour Admin) |        |
| vpe                                          |                                                                                        |        |
| tring<br>auerv)                              | Type de document : FOLDER,FILE ou vide                                                 |        |
|                                              | FOLDER                                                                                 |        |

tessi / <sup>34</sup>

# **Tests avec Swagger UI : recherche 3/3**

| Respons                                                                                                    | ponses Response content type applic                                                                                                    | ation/json;charset=UTF-8 🗸 |
|----------------------------------------------------------------------------------------------------|----------------------------------------------------------------------------------------------------|----------------------------|
| Curl  curl -X 'GET' \  'https://recette-aspone.tessitechno.fr/api/rest/v1/cfn/documents?start=0' \  -H 'accept: application/json;charset=UTF-8' \  -H 'Authorization: Bearer eyJhbGci0iJIUzI1NiJ9.eyJpc3Mi0iJQT1JUQU1MX0FTUE90RSIsImp0a5I6IjU3MzkxNGEwLTIy0GUtNDkwMi050Dc4LTU1NjZjMDljNDRhNyIsImlhdCI6MTY2NDc4MzQwNywiZXhwIjoxNjY0NzkwNjA3LCJuYmY FE  Request URL  https://recette-aspone.tessitechno.fr/api/rest/v1/cfn/documents?start=0  Server response |                                                                                                    |                            |
| Code                                                                                                    | le Details                                                                                                    |                            |
| 200                                                                                                    | <pre>Response body  {     "limit": 50,     "start": 0,     "total": 11,     "_links": {         "self": "https://recette-aspone.tessitechno.fr/api/rest/v1/cfn/documents?start=0"         "gelf": "https://recette-aspone.tessitechno.fr/api/rest/v1/cfn/documents?start=0"         "documents": [         {             "id": "09d29ec4-24b0-49d4-9418-244db8c62719",             "parentFolderId": "979be4f4-f5d2-4429-842d-7ed3b42910f5",             "name": "REPERTOIRE_CS_VIDE_INITIAL",             "type": "FOLDER",             "deposit": "20220901112439",             "deposit": "20220901112439",             "depositor": "Cswsrest.wsresttest",             "adeposit": "20220901112439",             "deposit": "20220901112439",             "depositor": "Cswsrest.wsresttest",             "hares": 0,             "lotation": "Cswsrest.wsresttest",             "adepositor": "Cswsrest.wsresttest",             "adepositor": "Cswsrest.wsresttest",             "adefailedeefailedeefaile</pre> |                            |

La réponse du serveur retourne la liste des documents qui correspondent aux critères précisés, dans notre exemple il s'agit de la liste des dossiers.

# tessi

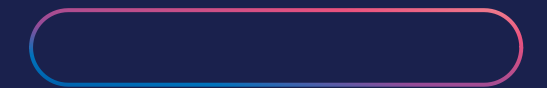

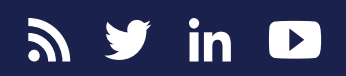